## How do I sign in to Classroom? A G Suite for Education account (you@yourschool.edu) that is set up by your school. If you don't know your G Suite for Education account, ask your teacher or the school's administrator. Learn more about G Suite for Education . A personal Google Account (you@example.com) that is set up by you. Learn more about creating a Google Account. You must have an active internet connection to sign in. Sign in for the first time 1. Go to classroom.google.com and click Sign In. 4 Enter your G Suite for Education username or your personal Google Account username and click Next. Remember: Your G Suite for Education username might look like you@yourschool.edu. Your personal account username might look like you@example.com. Google 5. If you're using a G Suite for Education account, click I'm A Student or I'm A Teacher. you@example.com 3. Enter your password and click Sign in.

6. Click Get Started.

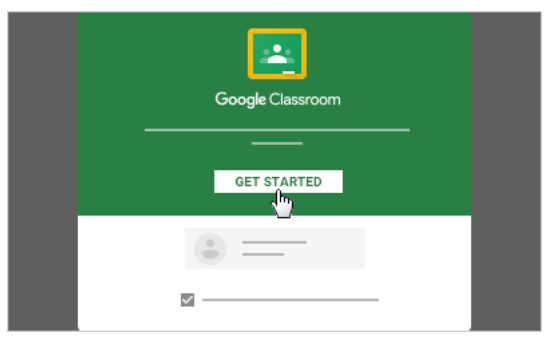

4. If there is a welcome message,

read it and click Accept.

Google